## MANUAL DE PAGOS PSE

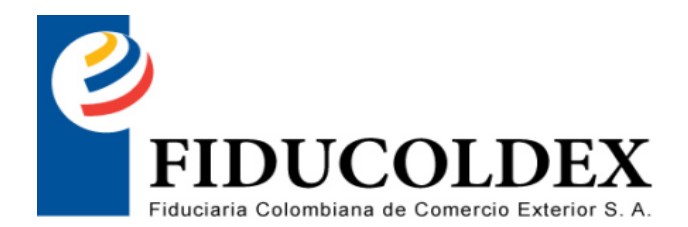

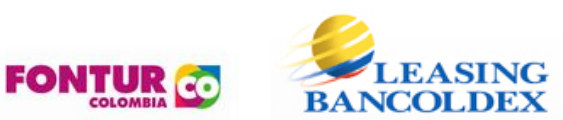

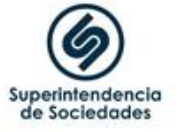

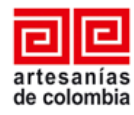

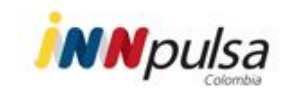

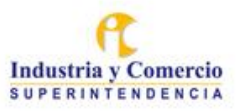

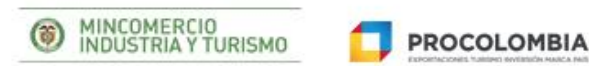

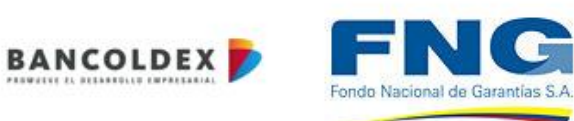

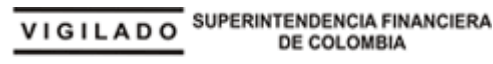

## COMO ACCEDER AL BOTON

 Ingrese a la página www.fiducoldex.com.co y seleccione la opción a la derecha Zona Transaccional

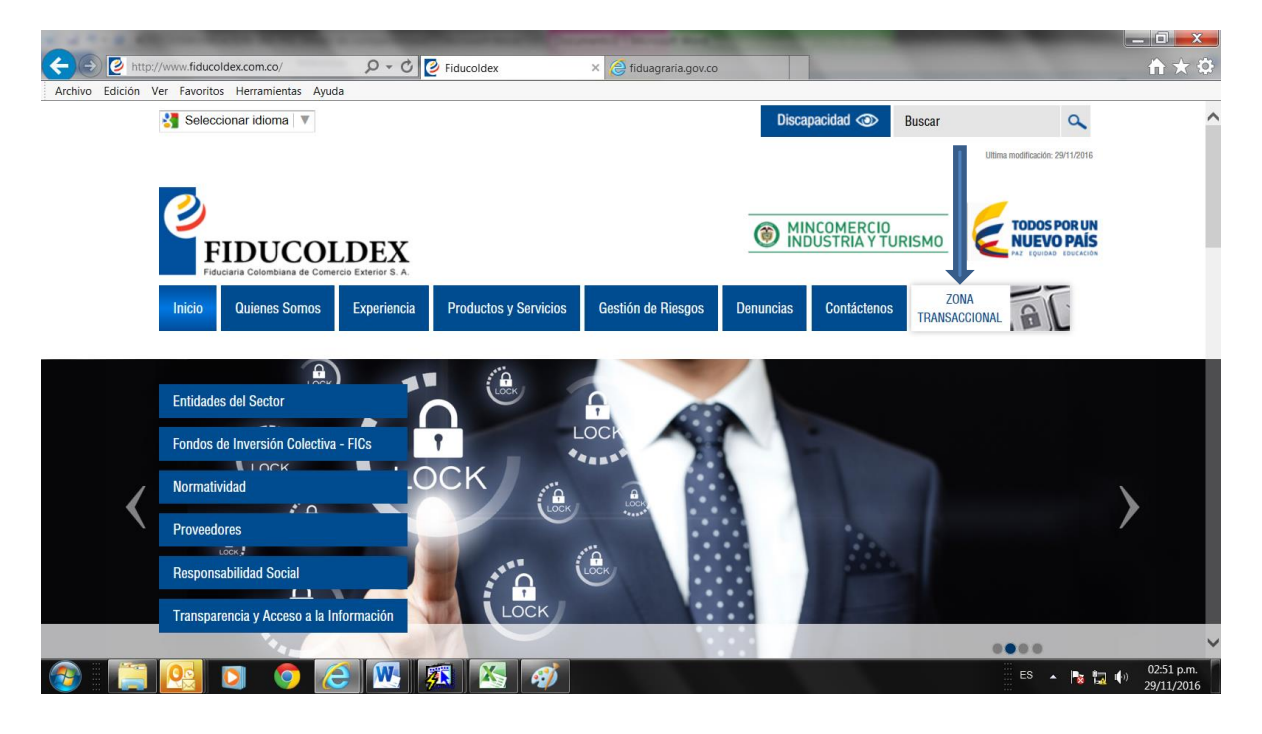

 Allí encontrara el botón de pagos PSE mediante el cual puede acceder a su entidad bancaria y hacer sus transacciones con comodidad y seguridad.

| <page-header></page-header>                                                                                                    | Archivo Edición Ver Favorios Herramientas Ayuda                                                 | Discanacidad                    | Puesar                          |  |
|----------------------------------------------------------------------------------------------------|-------------------------------------------------------------------------------------------------|---------------------------------|---------------------------------|--|
| <image/> <complex-block><complex-block><image/><image/><image/><image/><image/><image/><image/><image/><image/><image/><image/></complex-block></complex-block>                                                                                                    |                                                                                                 | Discapacidad                    | Uttima modificación: 29/11/2016 |  |
| Inicio   Quienes Somos   Experiencia   Productos y Servicios   Gestión de Riesgos   Denuncias   Contáctenos   ZONA<br>TRANSACCIONAL     Image: Contáctenos   Image: Contáctenos | FIDUCOLDEX<br>Fouciaria Colombiana de Comercio Exertor 5.A.                                     | MINCOMERCIO<br>INDUSTRIA Y TUR  |                                 |  |
| Bienvenidos a nuestra Zona Transaccional                                                                                                    | Inicio Quienes Somos Experiencia Productos y Servicios Gestión de Riesgos                       | Denuncias Contáctenos           | ZONA<br>TRANSACCIONAL           |  |
|                                                                                                    | CONTACTENOS CONTACTENOS E Bienvenidos a nuestra Z                                               | Zona Transacci                  | onal                            |  |
|                                                                                                    | SERVICIO AL                                                                                     | Z                               | wt                              |  |
| Mecanismos de supervisión y vigilancia - Políticas de privacidad - Mapa del sitio - Política de Tratamiento de Datos Personales Visitas: 1021883                                                                                                    | Mecanismos de supervisión y vigilancia - Políticas de privacidad - Mapa del sitio - Política de | Tratamiento de Datos Personales | Visitas: 1021883                |  |

 El sistema lo remitirá a un sitio seguro de Pagos en Línea eCollect. Por favor lea las recomendaciones de seguridad para los clientes.

| (-) https://gateway4.e-collect.     | com/EcollectWe 🔎 👻 🗎 🖒 [ 🦉              | Zona Transaccional   Fiducoldex                                | × 🥃 fiduagraria.gov.co                            |                 | <b>→</b> ★ ♠           |
|-------------------------------------|-----------------------------------------|----------------------------------------------------------------|---------------------------------------------------|-----------------|------------------------|
| Archivo Edición Ver Favoritos Herra | mientas Ayuda                           |                                                                |                                                   |                 |                        |
| FIDUCOLDE                           | X                                       | Pagos er                                                       | n Línea                                           |                 |                        |
|                                     |                                         |                                                                |                                                   | Salida Segura   |                        |
| м                                   | idulo de Recaudos 🛛 Autenticaci         | ión para el ingreso al sistema                                 |                                                   |                 | ^                      |
|                                     |                                         | DIGITE LA INFORMACIÓN SOLICITA                                 | DA PARA INGRESAR AL SISTEMA                       |                 |                        |
|                                     |                                         | Número de Identificación                                       |                                                   |                 |                        |
|                                     |                                         | Contraseña                                                     |                                                   |                 |                        |
|                                     |                                         | Ingresar                                                       | Salida segura                                     |                 |                        |
|                                     |                                         | Olvidó su<br>Trustwave<br>Frusted Commerce<br>Crick to Vindate |                                                   |                 |                        |
|                                     |                                         | Recomendamos utilizar versiones de navegador:                  | Internet Explorer 6 ó superior, Firefox 3.x, . Si |                 | ~                      |
| Co                                  | yright © 2004-2016, eCollect. Version 6 | 5.37.01 Avisor Technologina S.A.S. Todos los Darectios Rose    | reados. Resolución de pantalla recomendada 1024   | Ix768 pixeles.  |                        |
| 📀 📔 🙆 🖸                             | 💿 🙆 🚾 🖗                                 | R 🔣 🛷                                                          |                                                   | ES 🔺 🍢 🌄 🕪 🛛 29 | 3:07 p.m.<br>9/11/2016 |

- Digite número de identificación y contraseña (es el número de identificación).
- En el primer ingreso el sistema solicitará personalizar la contraseña. Digite los datos solicitados y elija "aceptar"

| FIDUCOLDEX  |                   |                           | Pagos er                       | n Linea  | Sali/ |
|-------------|-------------------|---------------------------|--------------------------------|----------|-------|
|             |                   |                           |                                |          | Sund  |
| Módulo de R | ecaudos Cambio    | de Clave                  |                                |          |       |
|             |                   |                           | POLÍTICA                       | DE CLAVE |       |
|             | La Contraseña del | e tener entre 4 y 10 car  | acteres de longitud            |          |       |
|             | La Contraseña del | e ser cambiada máximo     | o cada 360 días                |          |       |
|             |                   | Co                        | ntraseña Anterior              |          |       |
|             |                   | Co                        | ntraseña Anterior Confirmación |          |       |
|             |                   | Nu                        | eva Contraseña                 |          |       |
|             |                   | Co                        | nfirmación Contraseña          |          |       |
|             | El correo         | electrónico al cual se en | viaría confirmación es :       |          |       |
|             | jnonny.a          | ala@gmail.com             |                                |          |       |
|             | Si quiere         | cambiar el correo electro | ónico, favor digitarlo aquí:   |          |       |
|             |                   |                           |                                |          |       |
|             |                   |                           |                                |          |       |
|             |                   |                           | Aceptar                        | Salir    |       |
|             |                   |                           |                                |          |       |

•

| C https://gateway4.e-co                                     | illect.com/EcollectWe 🔉 🔒 🗘           |                                   | Zona Transaccional L Fid              | lucolder                            | ×                      |                          |
|-------------------------------------------------------------|---------------------------------------|-----------------------------------|---------------------------------------|-------------------------------------|------------------------|--------------------------|
| Archivo Edición Ver Eavoritos                               | Herramientas Avuda                    |                                   |                                       |                                     |                        |                          |
| FIDUCOLI                                                    | DEX                                   |                                   | Pagos en Li                           | ínea                                |                        |                          |
|                                                             | Inicio Consulta de T                  | ransacciones Cambio de Cla        | ve                                    |                                     |                        | Salida Segura            |
|                                                             | Jsu A RODRIG                          | UEZ                               | 0.1014111010-                         |                                     |                        |                          |
| , ○ Cliente<br>FIC FIDUCOLDEX<br>FIC FIDUCOLDEX 60 MODERADO | Módulo de Recaudos Inicio             |                                   |                                       |                                     |                        |                          |
|                                                             |                                       |                                   | BIENVENIDO                            | 0                                   |                        |                          |
|                                                             |                                       | Seleccione un servi               | cio del menu de Opciones situado er   | n la parte izquierda de la pantalla |                        |                          |
|                                                             |                                       |                                   | El cambio de Contraseña fu            | ue correcto.                        |                        |                          |
|                                                             |                                       |                                   |                                       |                                     |                        |                          |
|                                                             |                                       |                                   |                                       |                                     |                        |                          |
|                                                             |                                       |                                   |                                       |                                     |                        |                          |
|                                                             |                                       |                                   |                                       |                                     |                        |                          |
|                                                             |                                       |                                   |                                       |                                     |                        |                          |
|                                                             |                                       |                                   |                                       |                                     |                        |                          |
|                                                             |                                       |                                   |                                       |                                     |                        |                          |
|                                                             |                                       |                                   |                                       |                                     |                        |                          |
|                                                             |                                       |                                   |                                       |                                     |                        |                          |
|                                                             |                                       |                                   |                                       |                                     |                        |                          |
| Trusted Commerce-<br>Click to Validate                      |                                       |                                   |                                       |                                     |                        |                          |
|                                                             | Copyright © 2004-2016, eCollect. Vers | ion 6.37.01 Avisor Technologies 5 | S.A.S, Todos los Derechos Reservados. | Resolución de pantalla recomen      | dada 1024x768 pixeles. |                          |
| 📀 📋 💽 D                                                     | ) 🗿 🦲 💌                               | <b>A</b>                          |                                       |                                     | ES 🔺                   | 10:33 a.m.<br>01/12/2016 |

 Luego de realizar el ingreso, el sistema eCollect le mostrará en la parte superior izquierda la opción Cliente con los nombres de los fondos habilitados. Seleccione el Fondo de Inversión al cual se encuentra vinculado.

| ← → 🕻 https://gateway4.e-                         | collect.com/EcollectWe <b>2</b> | 🗸 🔒 🖒 🙋 INTRANET FI              | ducoldex 🕑 Zona                   | Transaccional   Fiducoldex 🕻 eC                   | Collect                     | ×                 | <u> </u>                 |
|---------------------------------------------------|---------------------------------|----------------------------------|-----------------------------------|---------------------------------------------------|-----------------------------|-------------------|--------------------------|
| Archivo Edición Ver Favoritos                     | Herramientas Ayuda              |                                  |                                   |                                                   |                             |                   |                          |
| FIDUCOI                                           | <b>DEX</b>                      |                                  | Pagos                             | s en Línea                                        |                             |                   |                          |
|                                                   | Usui E                          | nsulta de Transacciones C<br>S . | ambio de Clave                    |                                                   |                             |                   | Salida Segura            |
| Cliente FIC FIDUCOLDEX FIC FIDUCOLDEX 60 MODERADO | Módulo de Recaudos              | Inicio                           |                                   |                                                   |                             |                   |                          |
| 1                                                 |                                 | Selecci                          | one un servicio del menu de O     | BIENVENIDO<br>pciones situado en la parte izquier | rda de la pantalla          |                   |                          |
|                                                   |                                 |                                  |                                   |                                                   |                             |                   |                          |
|                                                   |                                 |                                  |                                   |                                                   |                             |                   |                          |
| Trusted Commercer<br>Click to Vaidate             |                                 |                                  |                                   |                                                   |                             |                   |                          |
| 3                                                 | Copyright © 2004-2016, eC       | collect. Version 6.37.01 Avisor  | iechnologies S.A.S, Todos los Den | echos Reservados. Resolución de                   | e pantalla recomendada 1024 | x768 pixeles.<br> | 02:41 p.m.<br>30/11/2016 |

 Seleccione en el recuadro y allí podrá visualizar el número del (los) encargos vigentes a los cuales podrá efectuar el aporte. Seleccione y digite "Valor a Pagar" y luego Liquidar Pago

| A 14 TO 18 MILLION 19 19                          |                          |                                           | PARTY AND INCOME BARA                      |               | and the second second se | _ 0 _ X       |
|---------------------------------------------------|--------------------------|-------------------------------------------|--------------------------------------------|---------------|----------------------------------------------------------------------------------------------------|---------------|
| + https://gateway4.e-                             | collect.com/EcollectWe 🗴 | 🗸 🔒 🖒 🙋 INTRANET Fiducoldex               | Zona Transaccional   Fiducoldex 🤇 eCollect | ×             |                                                                                                    |               |
| Archivo Edición Ver Favoritos                     | Herramientas Ayuda       |                                           |                                            |               |                                                                                                    |               |
| FIDUCOL                                           | DEX                      |                                           | Pagos en Línea                             |               |                                                                                                    |               |
|                                                   | Inicio C                 | consulta de Transacciones Cambio de Clave | e                                          |               |                                                                                                    | Salida Segura |
|                                                   | U,                       | RES .                                     | II                                         |               |                                                                                                    |               |
| Cliente FIC FIDUCOLDEX FIC FIDUCOLDEX 60 MODERADO | Módulo de Recaudos       | Servicios de Pago Múltiple                |                                            |               |                                                                                                    |               |
|                                                   |                          | LOS REGISTR                               | ROS QUE TIENEN * EL VALOR PUEDE SER MOD    | DIFICADO      |                                                                                                    |               |
|                                                   | Valor Total :            | \$0.00                                    |                                            | Página: 1     | De: 1                                                                                                    |               |
|                                                   | Seleccione               | Detalle                                   | Valor Factura                              | Valor Abonado | Valor A Pagar                                                                                                    |               |
|                                                   |                          |                                           | \$0.00                                     |               | \$0.00                                                                                                    | *             |
|                                                   |                          |                                           |                                            | Liqu          | idar pago 🛛 🛛 Re                                                                                                    | egresar       |

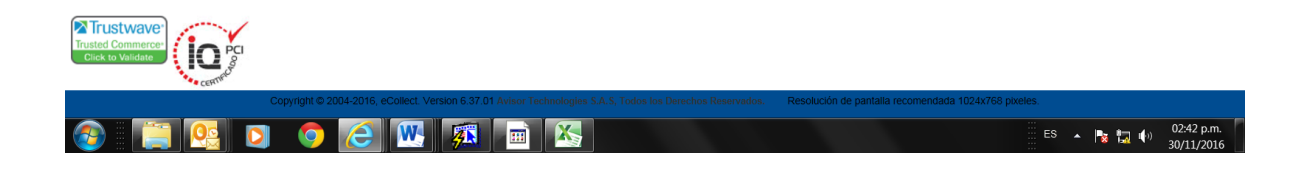

 El sistema mostrará el resultado de la liquidación del (los) encargos seleccionados para su verificación.

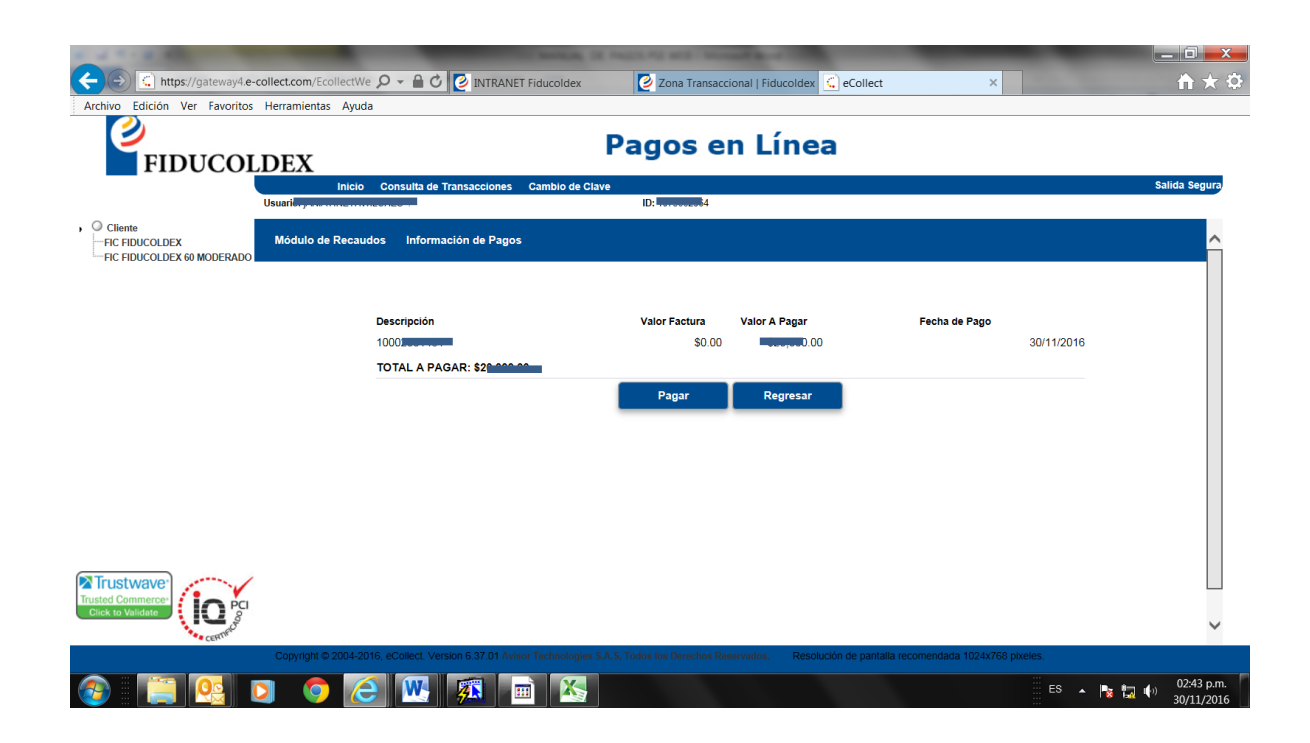

- Dando clic en el botón "Pagar" se mostrará el medio de pago PSE, donde se desplegará la lista de bancos y allí podrá seleccionar su entidad financiera. Registre su correo electrónico para recibir el comprobante de pago.
- Al dar clic en el botón "pagar"; inmediatamente será direccionado a la página segura de su entidad financiera, suministrada por ACH para realizar el pago.

| Archivo Edición Ver Favoritos Herramient          | tas Ayuda                                                                                                    |               |
|---------------------------------------------------|----------------------------------------------------------------------------------------------------|---------------|
| FIDUCOL <u>DEX</u>                                | Pagos en Línea                                                                                                    |               |
| Usuari                                            | Inicio Consulta de Transacciones Cambio de Clave                                                                                                    | Salida Segura |
| Cliente FIC FIDUCOLDEX FIC FIDUCOLDEX 60 MODERADO | Seleccione el tipo de persona de la cuenta que realiza el partos As Actiones de la cuenta que realiza el partos de la cuenta que realiza el partos de la cue |               |
|                                                   | El correo electrónico al cual se enviaría el comprobante de pago es:<br>jama angeneramito com<br>Si quiere cambiar el correo electrónico, favor digitarlo aquí:                                                                                                    |               |
| Trusted Commerce:<br>Click to Validate            | Pagar Regresar                                                                                                    |               |

 Antes de acceder a la página de su entidad financiera, el sistema le solicitará autenticarse mediante correo electrónico, como medida de seguridad implementada por ACH Colombia para realizar pagos mediante el servicio PSE.

|                                      | PS 🔎 👻 🔒 ACH Colo 🖒 🙋 INTRANET Fiducoldex | Zona Transaccional   Fiducoldex 🖉 PSE - Pago con Registro Per × | - □ -×-<br>↑ ★ ‡              |
|--------------------------------------|-------------------------------------------|-----------------------------------------------------------------|-------------------------------|
| Archivo Edición Ver Favoritos Herrar | nientas Ayuda                             |                                                                 |                               |
| pse                                  | Fácil, rápido y seguro                    |                                                                 |                               |
|                                      | PSE - Pagos Seguros                       | s en Línea / Persona Natural                                    | <b>(</b> 2)                   |
|                                      | 4                                         |                                                                 |                               |
|                                      | Persona natural                           | Persona juridica                                                |                               |
| E-mail                               | Soy un usuario registrado                 | Quiero registrarme ahora                                        |                               |
| 🚳 📔 💽 🖸                              | Abandonar el n                            | ano Senuir 🗄 ES 🔺 🎼                                             | ♥<br>02:44 p.m.<br>30/11/2016 |

- Luego de registrar su correo electrónico, presione "seguir". Ingrese a la sucursal virtual de su entidad financiera con su usuario y clave y realice la transacción.
- Realizado el pago y luego de salir de manera segura de la página web de su entidad financiera, será direccionado nuevamente a eCollect para ver su comprobante de confirmación del pago exitoso y el número de la autorización, dando la posibilidad de imprimirlo. Este mismo comprobante le será enviado automáticamente a su correo electrónico.

## **TRANSACCIONES EN PSE**

## • Horario de ciclos ACH

| Ciclo No. | Hora de Inicio | Hora de Abono                    |
|-----------|----------------|----------------------------------|
| 1         | 05:30 A.M      | 08:30 A.M                        |
| 2         | 08:30 A.M      | 11:00 A.M                        |
| 3         | 11:00 A.M      | 01:30 P.M                        |
| 4         | 01:30 P.M      | 03:30 P.M                        |
| 5         | 03:30 P.M      | 05:30 P.M<br>Siguiente día hábil |